## Award/Bid/Offer Downloads

The process for downloading Award Details also applies to downloading Offer and Bid Details.

| ROCKIES EXPRESS PIPELINE LLC - TALLGRASS                                                                                                    | CONNECT - STARSARI (OPTM PRD.TEP.PRD. OPTMIIO - TEP)                                        | - 8 ×                                 |
|----------------------------------------------------------------------------------------------------|---------------------------------------------------------------------------------------------|---------------------------------------|
| System Edit View Screens Maintenance                                                                                                    | Window Help                                                                                 |                                       |
| Login                                                                                                    |                                                                                             |                                       |
| Logout                                                                                                    |                                                                                             |                                       |
| Reconnect                                                                                                    |                                                                                             |                                       |
| Open TSP                                                                                                    | Report Execution                                                                            |                                       |
| ISP Maintenance                                                                                                    | Unks Clear Execute Help Cancel                                                              |                                       |
| Batch Process Execution                                                                                                    | Pocess Information                                                                          |                                       |
| Report Execution                                                                                                    | F Show Progress Diskog                                                                      |                                       |
| Schedule Creation                                                                                                    | Point (gen )                                                                                |                                       |
| Scheduled Process Viewer                                                                                                    | leport                                                                                      |                                       |
| Screen Message Log Viewer                                                                                                    | Guck Schedule Option                                                                        |                                       |
| Organizational Hierarchy Maintenance                                                                                                    |                                                                                             |                                       |
| Company Address                                                                                                    |                                                                                             |                                       |
| Batch Process Message Log Viewer                                                                                                    |                                                                                             |                                       |
| Generated Report Finder                                                                                                    | Last Process Run Status                                                                     |                                       |
| Cache Maintenance                                                                                                    | Process Queue ID: ]                                                                         |                                       |
| Reload Code Table                                                                                                    |                                                                                             |                                       |
| Reload Custom User Fields                                                                                                    | Saved Parameters                                                                            |                                       |
| User Default Values                                                                                                    | Global C Local                                                                              |                                       |
| User Configuration Parameters                                                                                                    | Malar (70 if range input                                                                    |                                       |
| Event Subscription Manager                                                                                                    | Parameter Name Param Input Value (From if range input) - Selector if Multi input - Param De |                                       |
| User Notification Profile                                                                                                    |                                                                                             |                                       |
| Notification Preferences                                                                                                    |                                                                                             |                                       |
| Change User Password                                                                                                    |                                                                                             |                                       |
| SystemRecorder                                                                                                    |                                                                                             |                                       |
| Print Ctrl+P                                                                                                    |                                                                                             |                                       |
| Print Pregiew                                                                                                    |                                                                                             |                                       |
| Print Setup                                                                                                    |                                                                                             |                                       |
| Exit                                                                                                    |                                                                                             |                                       |
| 1 1 1 1                                                                                                    |                                                                                             |                                       |
|                                                                                                    |                                                                                             |                                       |
|                                                                                                    |                                                                                             |                                       |
|                                                                                                    |                                                                                             |                                       |
|                                                                                                    |                                                                                             |                                       |
|                                                                                                    |                                                                                             |                                       |
|                                                                                                    |                                                                                             |                                       |
|                                                                                                    |                                                                                             |                                       |
|                                                                                                    |                                                                                             |                                       |
|                                                                                                    |                                                                                             |                                       |
|                                                                                                    |                                                                                             |                                       |
|                                                                                                    |                                                                                             |                                       |
|                                                                                                    |                                                                                             |                                       |
|                                                                                                    |                                                                                             |                                       |
|                                                                                                    |                                                                                             |                                       |
| A A A Read And And A Read And A Read And A R |                                                                                             |                                       |
| A Mary Lucaces Vic V Din 1                                                                                                    |                                                                                             |                                       |
| Links >                                                                                                    |                                                                                             |                                       |
|                                                                                                    |                                                                                             | NUM SCR                               |
| 🖷 🖽 🥫 💁 🔛                                                                                                    | <u>, 0 🦛 🕸 0 💷 💶 🔹 </u>                                                                     | / O 👷 🕫 🛆 📥 🖏 🖗 💷 🔅 🕤 💹 💆 📓 S 🐿 🔌 🕫 🔀 |

Navigate to the Report Execution Screen

Report Type: Select CAW Capacity Release from the drop down list

Report: Select Award Download (External) from the drop down list

AWARD\_NO: Click the ellipsis (...), the Award Picklist will display to allow you to select the Award No you want to download.

| ROCKIES EXPRESS PIPELINE LLC - T | TALL | GRASS CONNECT - STARSARI [QPTM_PI                                                    | D.TEP_PRD_QPTM410 - TEP] - [Rep | ort Execution]      |         |        |                                                                               |         |                               | - 8 x    |
|----------------------------------|------|--------------------------------------------------------------------------------------|---------------------------------|---------------------|---------|--------|-------------------------------------------------------------------------------|---------|-------------------------------|----------|
| System Edit View Screens         | Mair | ntenance Window Help                                                                 |                                 |                     |         |        |                                                                               |         |                               | _ # ×    |
| 3 Ra 🛍 🖨 🖇                       |      |                                                                                      |                                 |                     |         |        |                                                                               |         |                               |          |
| (501) TSP Navigation             |      | Unks                                                                                 |                                 | Clear, E            | biecute | Help   | Gancel                                                                        |         |                               |          |
| Alocations                       | Г    | - Passage beform sting                                                               |                                 |                     |         |        |                                                                               |         | - Due Made                    |          |
| Business Associates              |      | 1 100811 1101109011                                                                  |                                 |                     |         |        |                                                                               |         | Thermoop                      |          |
| Capacity Release                 |      | Durant Turan                                                                         | CAW CAPACITY RELEASE            |                     |         |        |                                                                               | -       | F Show Progress Dialog        |          |
| E-Contracts                      |      | rieport Lype:                                                                        |                                 |                     |         |        |                                                                               | _       |                               |          |
| EDI                              |      |                                                                                      |                                 |                     |         |        |                                                                               |         | T Debug Mode                  |          |
| E Locations                      |      | Report                                                                               | AWARD DOWNLOAD (EXTERNAL)       |                     |         |        |                                                                               | *       |                               |          |
| 8 Nominations                    |      |                                                                                      |                                 |                     |         |        |                                                                               |         | Cuick Schedule Option         |          |
| E Scheduling                     |      |                                                                                      |                                 |                     |         |        |                                                                               |         |                               |          |
| 😥 🎇 System Setup                 |      |                                                                                      |                                 |                     |         |        |                                                                               |         |                               |          |
| I I                              |      |                                                                                      |                                 |                     |         |        |                                                                               |         |                               |          |
| I I                              |      |                                                                                      |                                 |                     |         |        |                                                                               |         |                               |          |
| I I                              |      |                                                                                      |                                 |                     |         |        |                                                                               |         |                               |          |
| I I                              |      |                                                                                      |                                 |                     |         |        |                                                                               |         | Last Process Run Status       |          |
| I I                              |      | Execution Server:                                                                    |                                 |                     |         |        |                                                                               | •       |                               |          |
| I I                              |      |                                                                                      |                                 |                     |         |        |                                                                               |         | Process Queue ID:             |          |
| I I                              |      |                                                                                      |                                 |                     |         |        |                                                                               |         | ,                             |          |
| I I                              |      | Server Group:                                                                        | 1                               |                     |         |        |                                                                               | -       |                               | •        |
| I I                              |      |                                                                                      |                                 |                     |         |        |                                                                               |         |                               |          |
|                                  |      | Saved Parameters                                                                     |                                 |                     |         |        |                                                                               |         |                               |          |
| I I                              |      | Global C L                                                                           | ocal                            |                     |         |        |                                                                               |         | New Save Delate               |          |
| I I                              |      |                                                                                      |                                 |                     |         |        |                                                                               | _       |                               |          |
|                                  | Γ    | Parameter Name Param Input                                                           | Value (From if range input)     | Value: (TO if range | input,  | Ignore | Description                                                                   |         |                               |          |
|                                  | -    | AWARD NO Single Discuste land                                                        | 510                             | Selector if Multi i | input)  | Param  | Award Number                                                                  |         |                               |          |
| I I                              | 2    | REPORT EXPORT F(Single Discrete Input                                                | Adobe Acrobat                   |                     |         |        | Report Export File Type                                                       |         |                               |          |
| I I                              | 3    | REPORT EXPORT M Single Discrete Input<br>RPT_PRINTER_COD_Single Discrete Input       | View / File                     |                     |         | 되      | Parameter used for export mode wh<br>Parameter used for printer settings it   |         |                               |          |
| I I                              | 5    | ADDITIONAL EMAIL Multiple Input                                                      |                                 |                     |         | P I    | Parameter for additional emails or fa                                         |         |                               |          |
| I I                              | 6    | Report Email Subjec Single Discrete Input<br>Report Email Body Single Discrete Input |                                 |                     |         | 되      | Used to specify the subject of email<br>Used to specify the body of emails of |         |                               |          |
|                                  |      |                                                                                      |                                 |                     |         |        |                                                                               |         |                               |          |
|                                  |      |                                                                                      |                                 |                     |         |        |                                                                               |         |                               |          |
|                                  |      |                                                                                      |                                 |                     |         |        |                                                                               |         |                               |          |
|                                  |      |                                                                                      |                                 |                     |         |        |                                                                               |         |                               |          |
| I I                              |      |                                                                                      |                                 |                     |         |        |                                                                               |         |                               |          |
| I I                              |      |                                                                                      |                                 |                     |         |        |                                                                               |         |                               |          |
| I I                              |      |                                                                                      |                                 |                     |         |        |                                                                               |         |                               |          |
|                                  |      |                                                                                      |                                 |                     |         |        |                                                                               |         |                               |          |
| < Nav (Notices ) K ) Inv )       |      |                                                                                      |                                 |                     |         |        |                                                                               |         |                               |          |
| Links 🕨                          |      |                                                                                      |                                 |                     |         |        |                                                                               |         |                               |          |
| For Help, press F1               |      |                                                                                      |                                 |                     |         |        |                                                                               |         |                               | NUM SCRL |
| = H 📄 🔍                          |      | ) <mark>- 0</mark> 🔐 🎪                                                               | 💿 🚓 🚾 👘                         |                     |         |        |                                                                               | / 💿 👧 ( | ې (۵۵ 🛵 🛥 💱 🦛 💷 🛜 🕞 🕞 🐨 🔬 د ا | 23 PM    |

## Award Picklist Screen

Query or select the Award No/Offer No/Bid No you are interested in and click OK

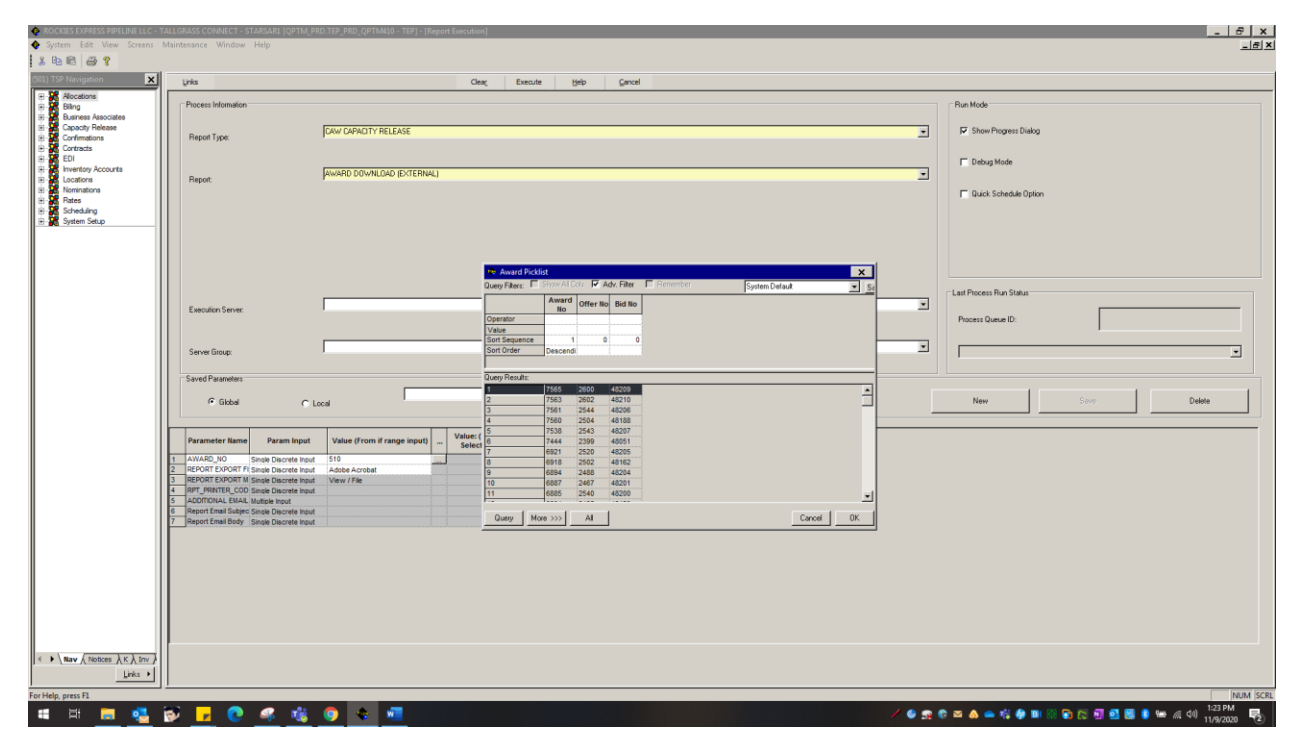

| * HB HB   GB Y                                                                                                    |                                                                                                    |                                                                                                    |                                         |
|----------------------------------------------------------------------------------------------------|----------------------------------------------------------------------------------------------------|----------------------------------------------------------------------------------------------------|-----------------------------------------|
| 501) TSP Navigation                                                                                                    | Links Clear                                                                                                    | c Execute Help Gancel                                                                                                    |                                         |
| Allocations     Allocations     Billing     Business Associates                                                                                                    | Process Information                                                                                                    |                                                                                                    | Run Mode                                |
| Capacity Release     Confirmations     Confirmations     Contracts                                                                                                    | Report Type:                                                                                                    |                                                                                                    | Show Progress Dialog                    |
| el EDI<br>el EDI<br>el Locations<br>el Services<br>el Services | Report                                                                                                    |                                                                                                    | C Debug Mode                            |
|                                                                                                    | Execution Server                                                                                                    | Anund Protein     Anund Protein     Anund     Anund | Last Pocess Run Status Pocess Daniel D: |
|                                                                                                    | Server Group:                                                                                                    | Bort Brouence<br>Bort Order                                                                                                    |                                         |
|                                                                                                    | Saved Parameters                                                                                                    | tory Results:<br>7 1 742 500 48641                                                                                                    | New Spire Debte                         |
|                                                                                                    | Parameter Name         Param Najust.         Value of Yomin Frange Inputs         Value of Yomin Frange Inputs         Value of Yomin Franded Ander Inputs         Value of Yomin Frange | Dany 2017-2017 AT Cancel OK                                                                                                    |                                         |
| < ▶ \ Nav \( Sictces \) K \) Sm }<br>Links ▶                                                                                                    |                                                                                                    |                                                                                                    |                                         |

The selected Award number is now displayed.

Choose the desired file type and click execute.

| ROCKIES EXPRESS PIPELINE LLC - T<br>System Edit View Screens I | ALLGRASS CONNECT - STARSARI [QPTM<br>Maintenance Window Help                         | PRD.TEP_PRD_QPTM410 - TEP] - [Report Execution]                                    |                                                                              | -                                     |
|----------------------------------------------------------------|--------------------------------------------------------------------------------------|------------------------------------------------------------------------------------|------------------------------------------------------------------------------|---------------------------------------|
| 1 6 6 9                                                        |                                                                                      |                                                                                    |                                                                              |                                       |
| (501) TSP Navigation                                           | Links                                                                                | Clear Execute                                                                      | Help Gancel                                                                  |                                       |
| Alocations     Billing                                         | Process Information                                                                  | Execute                                                                            |                                                                              | Run Mode                              |
| Business Associates     Gapacity Release                       |                                                                                      | CAN/L CADACITY/ DEL FACE                                                           |                                                                              | Construction Distance                 |
| Confirmations                                                  | Report Type:                                                                         | LAW CAPACITY RELEASE                                                               |                                                                              | IV Show hogess bladg                  |
| EDI                                                            |                                                                                      |                                                                                    |                                                                              | Cebug Mode                            |
| Inventory Accounts     Locations                               | Report                                                                               | AWARD DOWNLOAD (EXTERNAL)                                                          |                                                                              |                                       |
| Rates                                                          |                                                                                      |                                                                                    |                                                                              | Cuick Schedule Option                 |
| E Scheduling                                                   |                                                                                      |                                                                                    |                                                                              |                                       |
| System Setup                                                   |                                                                                      |                                                                                    |                                                                              |                                       |
|                                                                |                                                                                      |                                                                                    |                                                                              |                                       |
|                                                                |                                                                                      |                                                                                    |                                                                              |                                       |
|                                                                |                                                                                      |                                                                                    |                                                                              | Last Process Bun Statue               |
|                                                                | Execution Server:                                                                    |                                                                                    |                                                                              |                                       |
|                                                                |                                                                                      |                                                                                    |                                                                              | Process Queue ID:                     |
|                                                                |                                                                                      | [                                                                                  |                                                                              |                                       |
|                                                                | Server Group:                                                                        | ,                                                                                  |                                                                              |                                       |
|                                                                | Saved Parameters                                                                     |                                                                                    |                                                                              |                                       |
|                                                                | @ Giobal C                                                                           | Local                                                                              |                                                                              | New Save Delete                       |
|                                                                | Parameter Name Param Inpu                                                            | Value (From if range input) Value: (TO if range input,<br>Selector if Multi input) | - Ignore Description                                                         |                                       |
|                                                                | 1 AWARD_NO Single Discrete Inp<br>2 DEPORT EXPORT EL Single Discrete Inp             | at 742                                                                             | Award Number                                                                 |                                       |
|                                                                | 3 REPORT EXPORT M Single Discrete Inp                                                | ut View / File                                                                     | Parameter used for export mode wh                                            |                                       |
|                                                                | 5 ADDITIONAL EMAIL Multiple Input                                                    | л<br>                                                                              | Parameter used for printer settings in                                       |                                       |
|                                                                | 6 Report Email Subjec Single Discrete Inp<br>7 Report Email Body Single Discrete Inp | at                                                                                 | Used to specify the subject of email<br>Used to specify the body of emails c |                                       |
|                                                                |                                                                                      |                                                                                    |                                                                              |                                       |
|                                                                |                                                                                      |                                                                                    |                                                                              |                                       |
|                                                                |                                                                                      |                                                                                    |                                                                              |                                       |
|                                                                |                                                                                      |                                                                                    |                                                                              |                                       |
|                                                                |                                                                                      |                                                                                    |                                                                              |                                       |
|                                                                |                                                                                      |                                                                                    |                                                                              |                                       |
|                                                                |                                                                                      |                                                                                    |                                                                              |                                       |
| Nav ( Notices ) K ) Inv )                                      |                                                                                      |                                                                                    |                                                                              |                                       |
|                                                                |                                                                                      |                                                                                    |                                                                              |                                       |
| Execute                                                        |                                                                                      |                                                                                    |                                                                              | 125                                   |
| 🚛 🖽 💼 🥰                                                        | 🖻 🔽 💽 😽 🌃                                                                            | <u> </u>                                                                           |                                                                              | / 🙆 👷 🖻 🔤 💩 👄 👘 🏘 🗉 🐼 🖬 💁 🛃 😫 😫 🌾 📣 🗤 |

| æ    | 30514471_CR06_1.pdf - Adobe Acrobat Reader DC                                                                                                    |
|------|----------------------------------------------------------------------------------------------------|
| File | Edit View Sign Window Help                                                                                                    |
| H    | Iome Tools 30514471_CR06_1 ×                                                                                                    |
| G    |                                                                                                    |
|      | Run D/T: 11/24/2020 12:36:45PM Award Download<br>TSP: 828257431<br>TSP Prop: 302<br>TSP Name: TALLGRASS INTEGTATE GT, LLC<br>Award No: 15.053<br>Offer No: 1332                                                                                                    |
|      | Releaser: 042379594 Rel St Date: 12/1/2020 Status:<br>Releaser Prop: 15252 Rel End Date: 12/31/2020 Capacity Release Status: AWARDED<br>Releaser Name: MIDWEST ENERGY, INC. Cycle: TIM                                                                                                    |
|      | Terms                                                                                                    |
|      | All Re-rel Desc:     NOT RE-RELEASABLE       Pream Deal Desc:     OFFER IS SUBJECT TO A PREARRANGED DEAL       Perm Rel Desc:     CAPACITY IS NOT BEING PERMANENTLY RELEASED.       Perv Rel Desc:     OFFER DOES NOT CONTAIN ANY CAPACITY WHICH WAS PREVIOUSLY RELEASED.       RAPP Desc:     No       IBR Ind:     No - the release does not utilize index-based prining for capacity release.       Mitt Based Rate Ind:     NO                                    |
|      | Repl SR Role Ind: OTHER<br>SICR Ind: NO                                                                                                    |
|      | Additional Terms                                                                                                    |
|      | Tempinoles: THE REPLACEMENT SHIPPER IS RESPONSIBLE FOR ALL APPLICABLE SURCHARGE AND BALANCING FEES.<br>REPLACEMENT SHIPPER WILL NEED WRITTEN CONSENT FROM THE PUMARY RELEASING SHIPPER TO AMEND ANY<br>PRIMARY RECEIPT OR DELIVERY POINTS IN THIS OFFER. THE USE OF ANY ALTERNATE RECEIPT OR DELIVERY POINTS<br>BY THE REPLACEMENT SHIPPER THAT RESULTS IN ADDITIONAL CHARGES TO MIDWEST ENERGY WILL BE THE<br>RESPONSIBILITY OF AN BILLED TO THE REPLACEMENT SHIPPER |
| r    | RAPP Terms:                                                                                                    |
|      | Terms/Notes - AMA:                                                                                                    |
|      | Terms Notes - Storage:                                                                                                    |
|      | Recall/Reput                                                                                                    |
|      | Recall Reput Desc: Capacity recallable and reput must be taken by Replacement Shipper.                                                                                                    |
|      | Bus Day Ind: YES                                                                                                    |
|      | Recail Notification Periods<br>Recail Notif Timely: YES Recail Notif EE: YES Recail Notif Eve: YES<br>Recail Notif ID1: NO Recail Notif ID2: NO Recail Notif ID3: NO                                                                                                    |
|      | Recall Reput Terms: CAPACITY IS RECALLABLE NOTIFICATION MUST BE MADE ON A BUSINESS DAY PRIOR TO ID1 CYCLE.                                                                                                    |

The report will display in the chosen format and can be saved to your computer.

Page 1 of 11 Report ID: RPT\_CR06 Process Queue ID: 30514471 User ID: STARSAR1